# 'planet

# Verifone UX410 Setup and User Guide

2024

# **Table of contents**

•ρ

| 1. | UX410 box contents             | 2  |
|----|--------------------------------|----|
| 2. | Ports of the Controller Unit   | 4  |
| 3. | Mounting of the Antenna        | 6  |
| 4. | Service Menu                   | 7  |
| 5. | Configuring Network Parameters | 8  |
| 6. | Firmware Download1             | 16 |
| 7. | Configuration Download         | 32 |
| 8. | Spare Order List:              | 39 |
| 9. | Contact Us:                    | 11 |

# 1. UX410 box contents

- The UX 410 Controller Unit.
- The UX 410 Antenna Unit.
- One SMA (RF) coaxial cable.
- One RJ45 communication cable to connect the Antenna Unit to the
- Controller Unit.
- Clamping Plate for Antenna Unit (Applicable for certain M Level P/N).

# Front of the UX 410 Antenna Unit

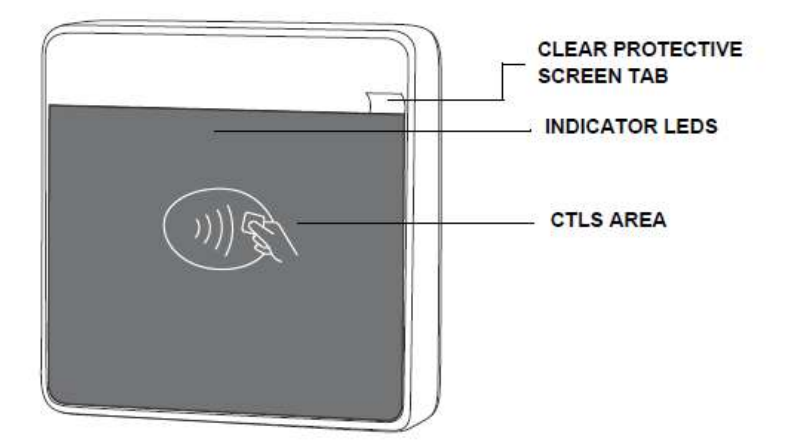

The front of the UX 410 Antenna Unit shows the following:

Customer-view **indicator LEDs** that denote successful or erroneous. transactions through the LED color lighting and combination. When the unit is ready to accept a transaction, the CTLS logo and first LED from the left will light up. When you tap your card, all the LEDs will light up and the buzzer will sound for about 2 seconds, prompting you to remove your card.

The **CTLS logo** showing the general area where users can tap their cards to perform payment transactions.

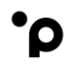

The **Clear Protective screen**, which keeps the CTLS area safe from scratches during the installation procedure. Make sure you remove this (using the tab) after successfully mounting the UX 410 Antenna Unit.

# All UX 410 Antenna Units with article number M159-410-1xx have to be mounted on a metallic enclosure.

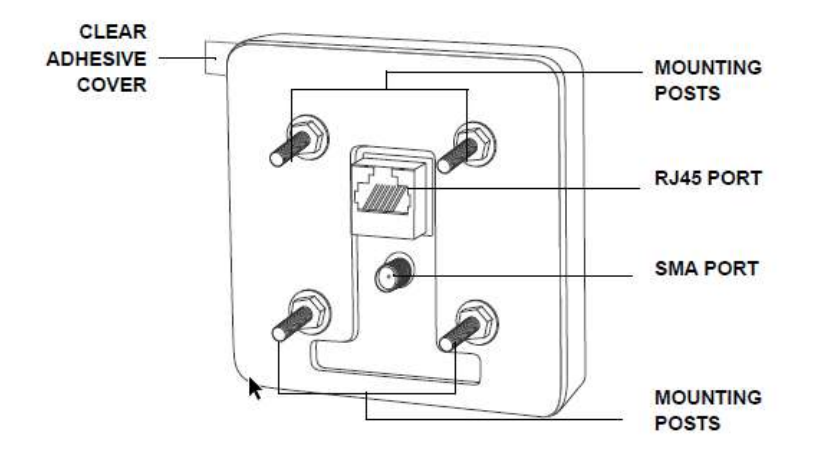

The reverse side of the UX 410 Antenna Unit shows the following:

RJ45 host communication connector.

**SMA** (RF) antenna connector.

Four mounting posts.

**Clear adhesive cover**. Remove this cover prior to mounting the UX 410

Antenna Unit to aid in adhesion to the installation panel.

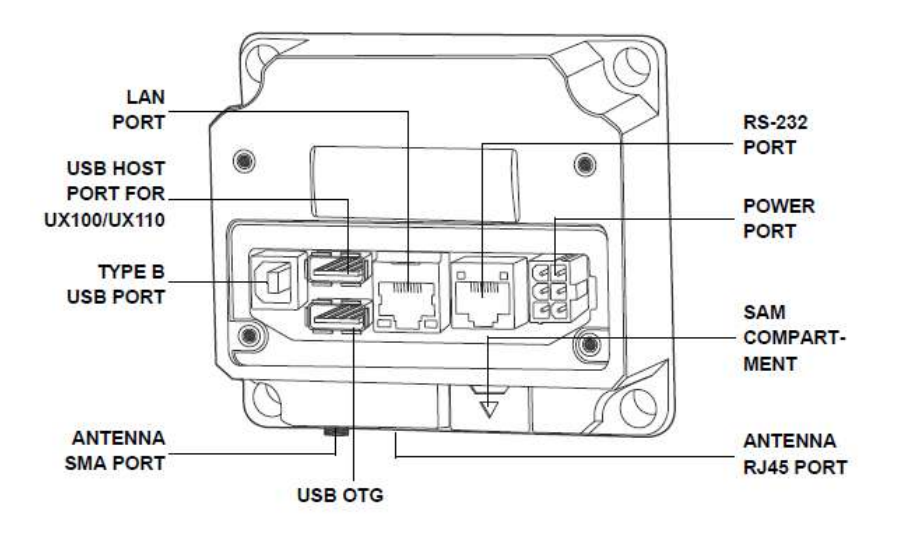

# 2. Ports of the Controller Unit

D

- USB Device (Type B) [client]
- 2x Powered USB (Type A) Ports
  - o 1x Full Speed, High Powered USB (Type A), Port 1 [Host]
  - 1x Powered USB (Type A), Port 2 [OTG]
  - Power port 12V DC to 24V DC
- LAN with 2 LEDs

•

- COM1 (RS-232)
- SMA/Antenna (RJ45)
- SAM Card compartment

There are three switches on the UX 410: two Anti-Removal Switches (ARS) on the installation panel side and one Service Switch on the underside of the Controller unit

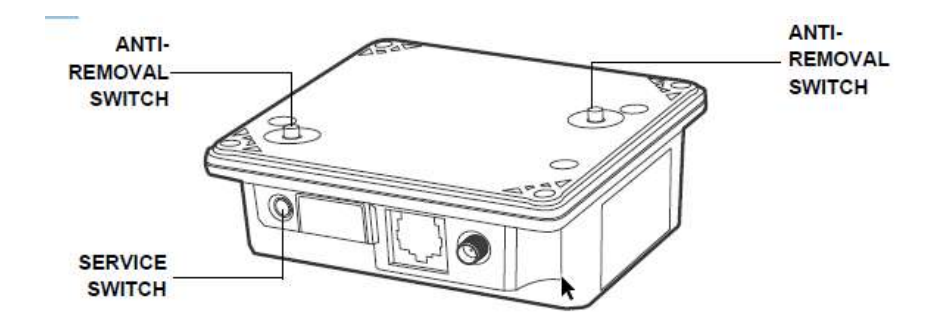

The ARS detect any removal attempt and disables any PIN-related transaction.

The ARS switches are not used if the ux410 is operated in no CVM fashion.

weareplanet.com

D

# 3. Mounting of the Antenna

ʹρ

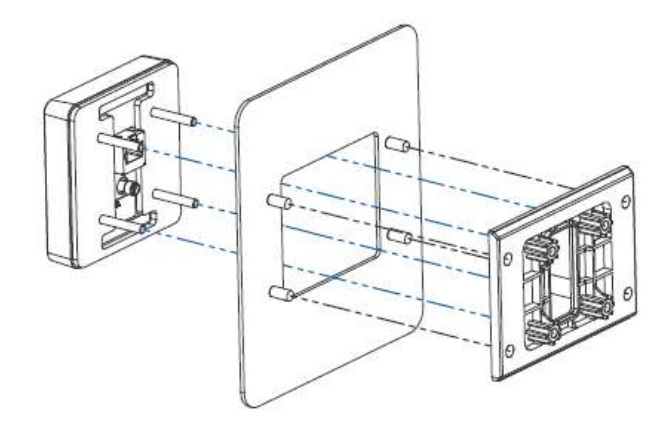

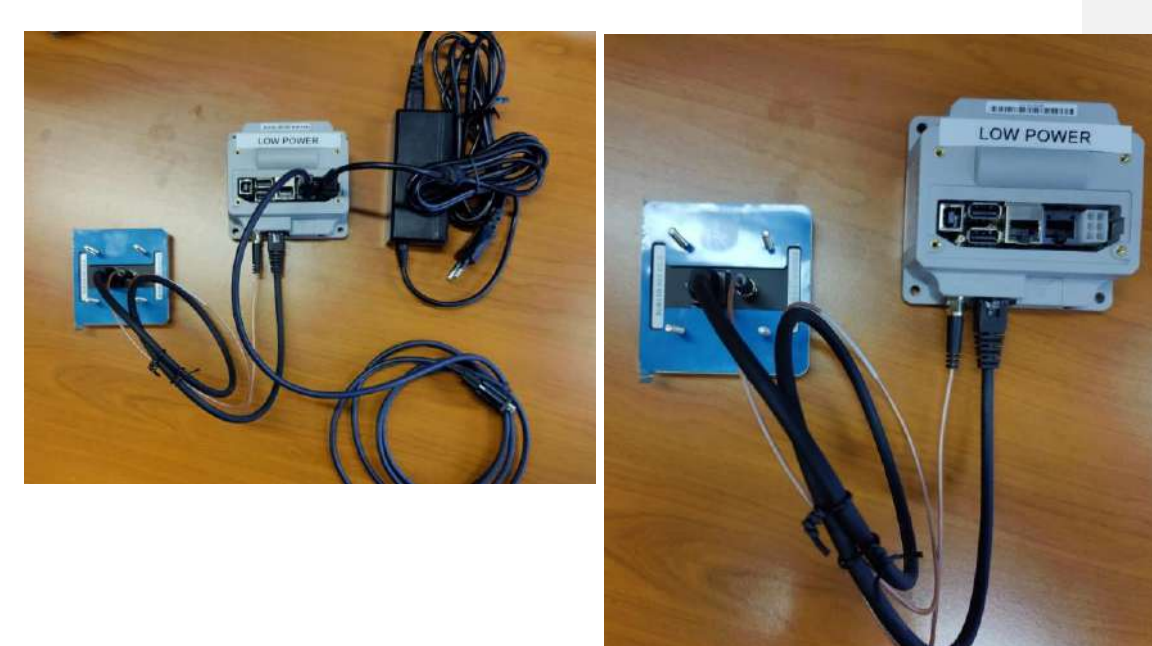

# 4. Service Menu

D

For a VeriFone UX410 terminal it is only possible to access the Service menu after connecting a Verifone UX100 Pin pad.

Access to the service menu will be granted by pushing the **Yellow** Clear button of the UX100 pin pad.

By default, the menu will only be available for <u>90 seconds after a power cycle</u>. If the payment app has been restarted after the reset of the config, then menu will not be accessible until the next power cycle.

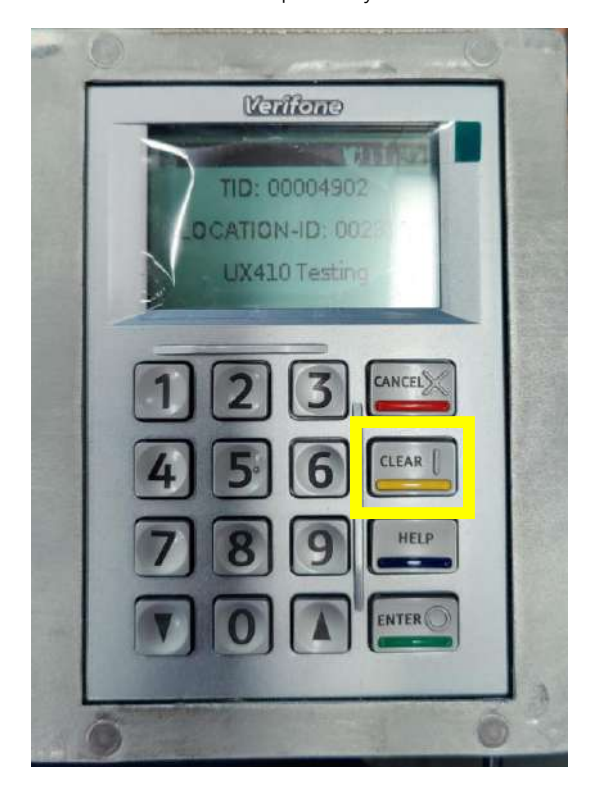

# 5. Configuring Network Parameters

Step 1:

ρ

Press the "clear" button on the UX100 pin pad and enter the menu password.

For the password of **UAT** devices, please liaise with the solution engineer that has been assigned to support you during the integration phase.

For production devices contact Customer Service.

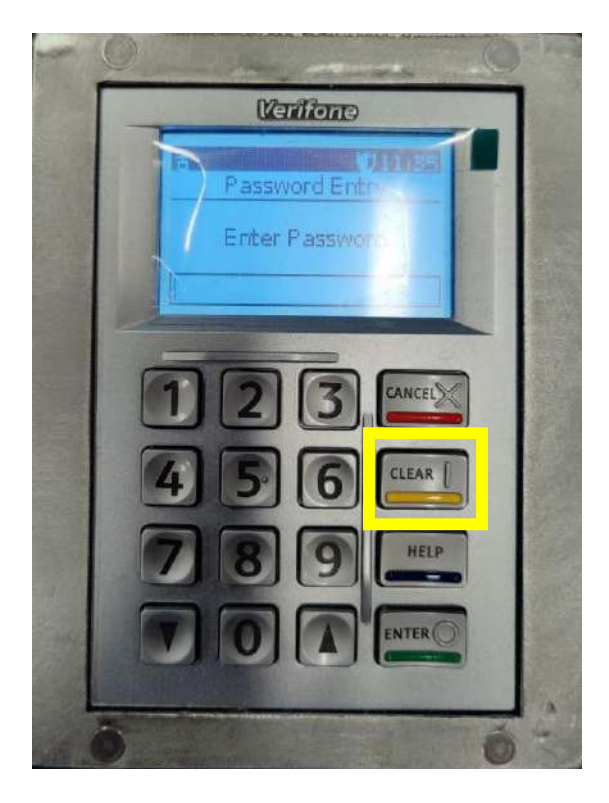

•ρ

VeriFone UX410 Setup and User Guide

Step 2: Select **"Config"** (option 2).

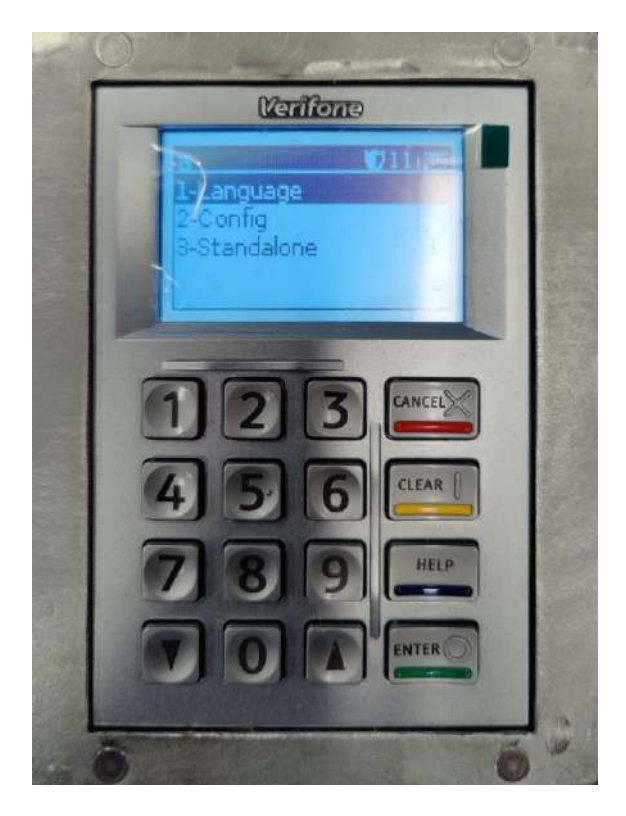

Step 3: Select **"Network"** (option 2)

·ρ

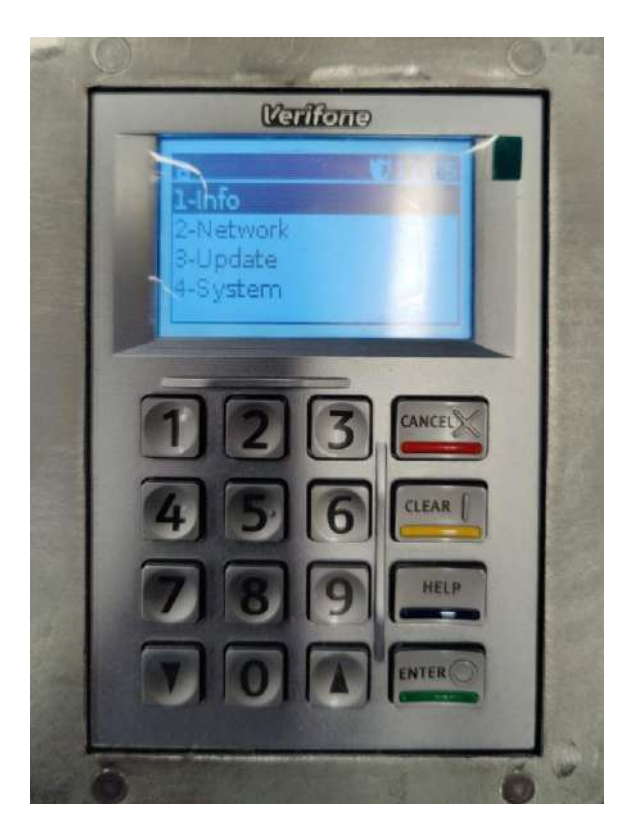

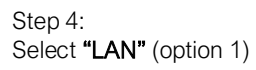

•ρ

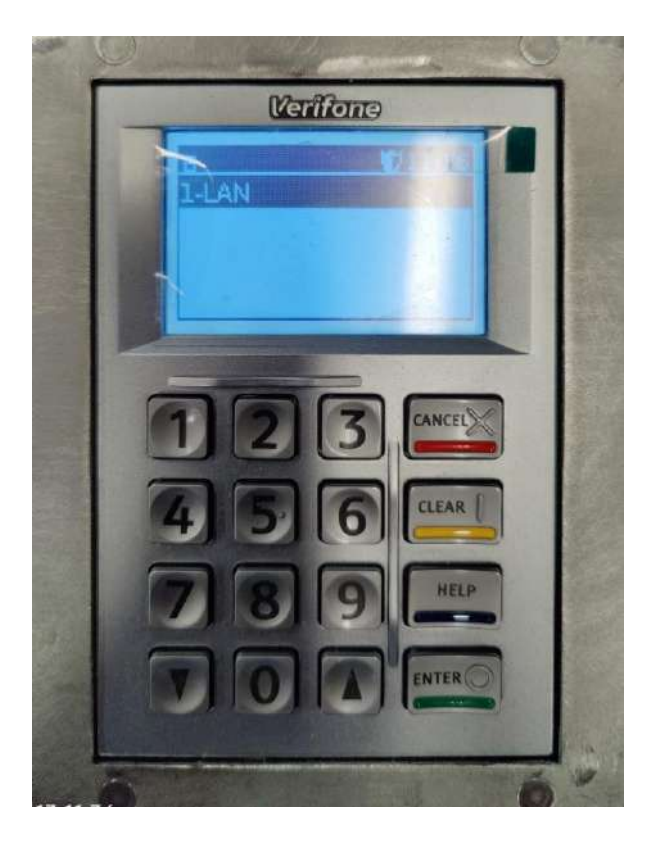

•ρ

VeriFone UX410 Setup and User Guide

Step 5: Select **"Config"** (option 2)

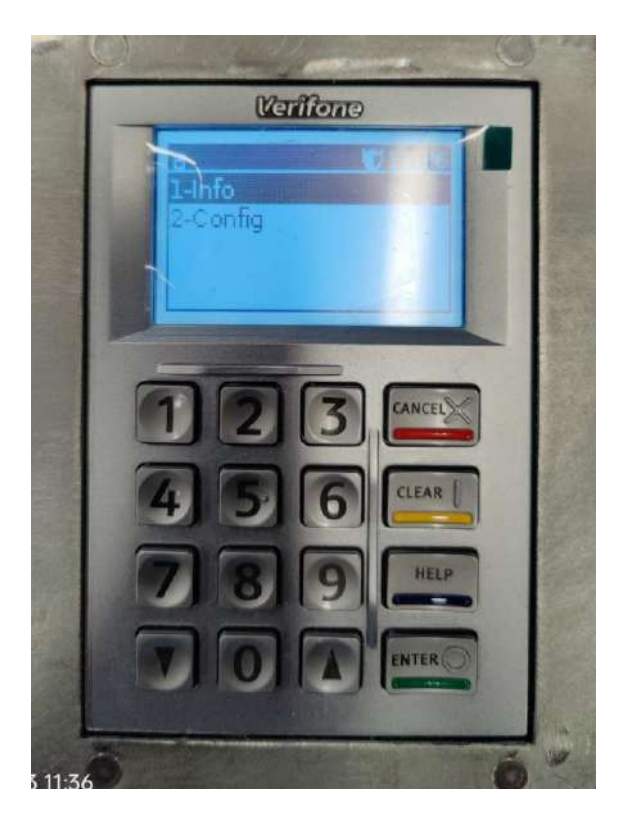

weareplanet.com

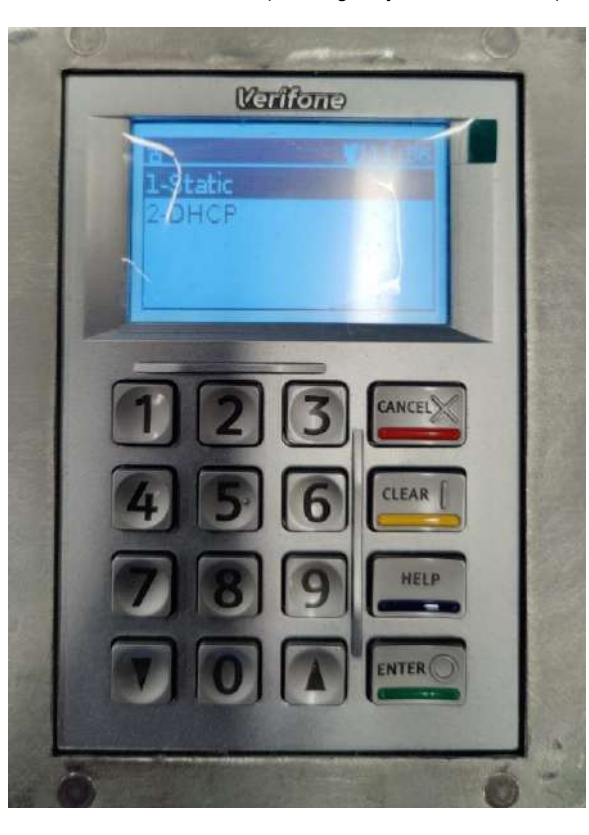

Step 6: Select Static or DHCP depending on your network requirements.

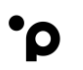

VeriFone UX410 Setup and User Guide

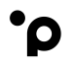

Step 7: Select Static IP

- Enter Static IP address > Select Enter (green button)
- Enter Subnetmask > Select Enter (green button)
- Enter Default gateway > Select Enter (green button)
- Enter DNS 1 server IP address > Select Enter (green button)
- [Terminal will return to the Network menu screen]

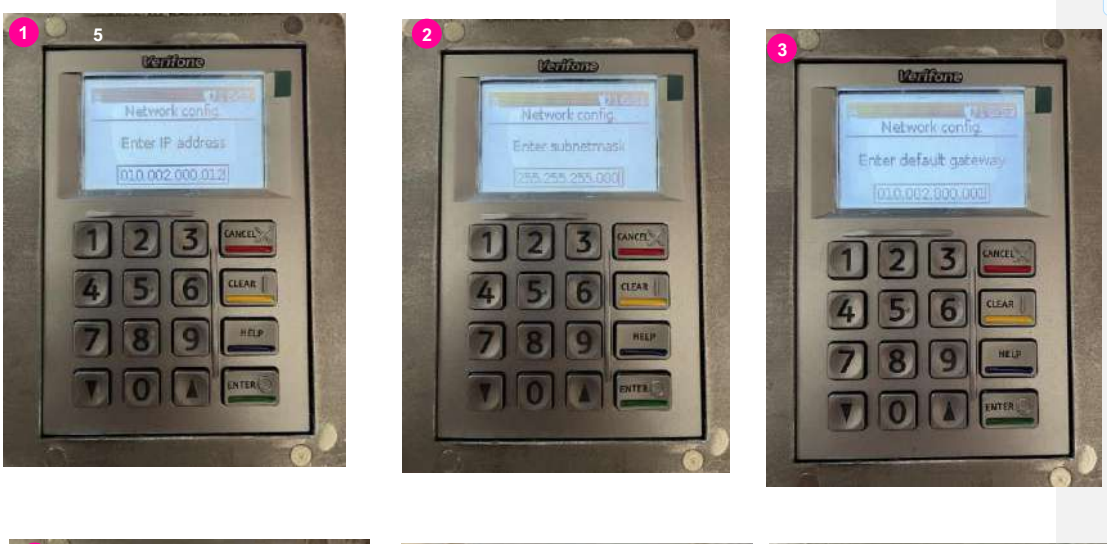

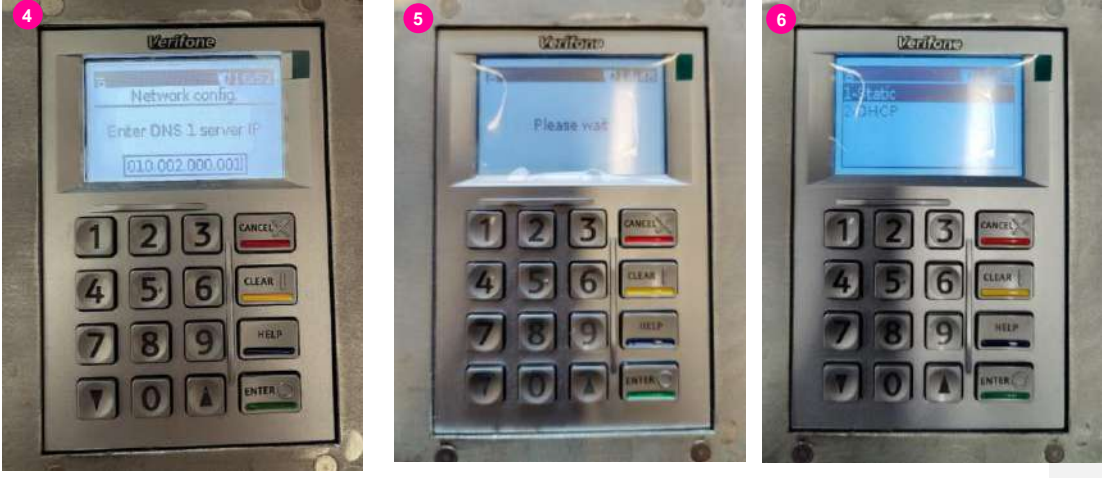

weareplanet.com

Commented [RS1]: DPascal Homann to input terminal screen.
Commented [PH2R1]: screen added

# Step 8: Select DHCP

ρ

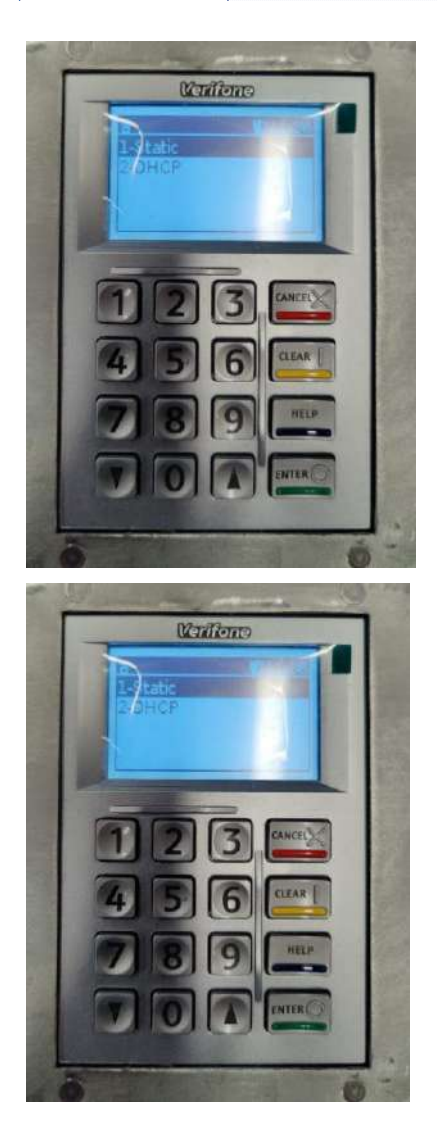

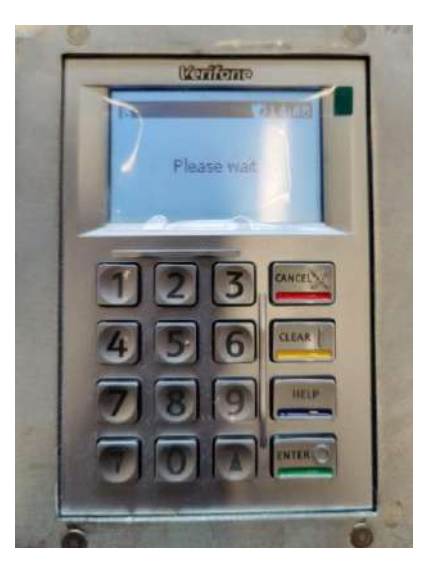

Commented [RS3]: Plascal Homen to input screens
Commented [PH4R3]: screens added

# \_

ρ

# 6. Firmware Download

To download the last available, Integra TE Firmware package, the user must access the Service Menu of the terminal and trigger a firmware download. For a VeriFone UX410 terminal it is only possible to access the Service menu after connecting a Verifone UX100 Pin pad.

Access to the service menu will be granted by pushing the **Yellow** Clear button of the UX100 pin pad.

See the below steps.

# Step 1:

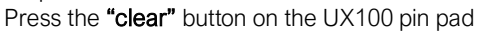

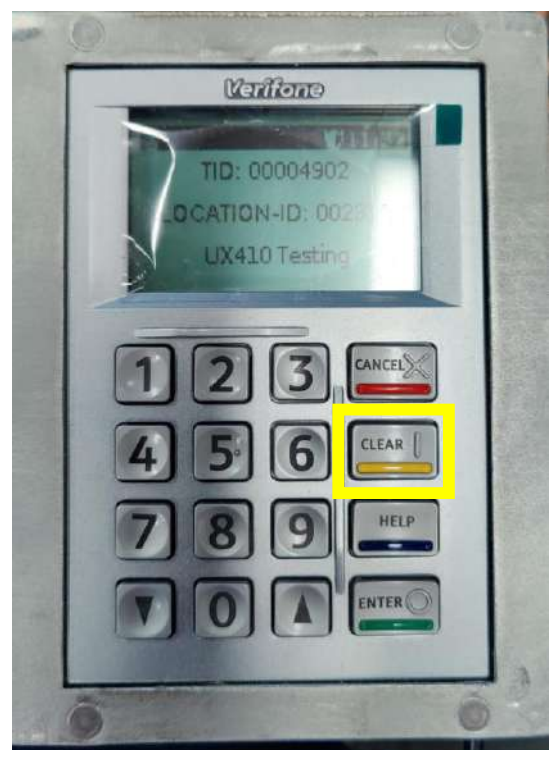

Step 2: Enter the menu password.

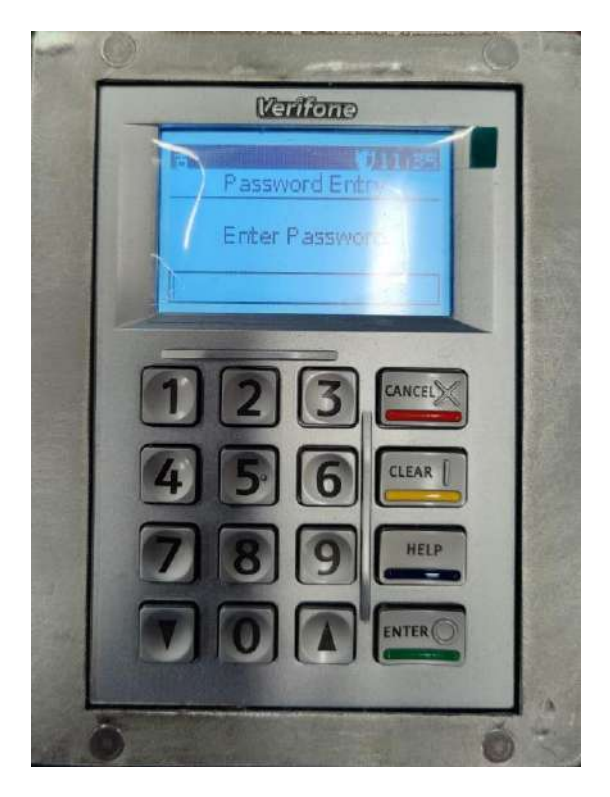

UAT: Contact Solution Engineering to get your Menu password.

• Provide Terminal Identification Number (TID)

PROD: Contact Customer support to get your Menu password.

• Provide Terminal Identification Number (TID)

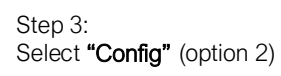

·ρ

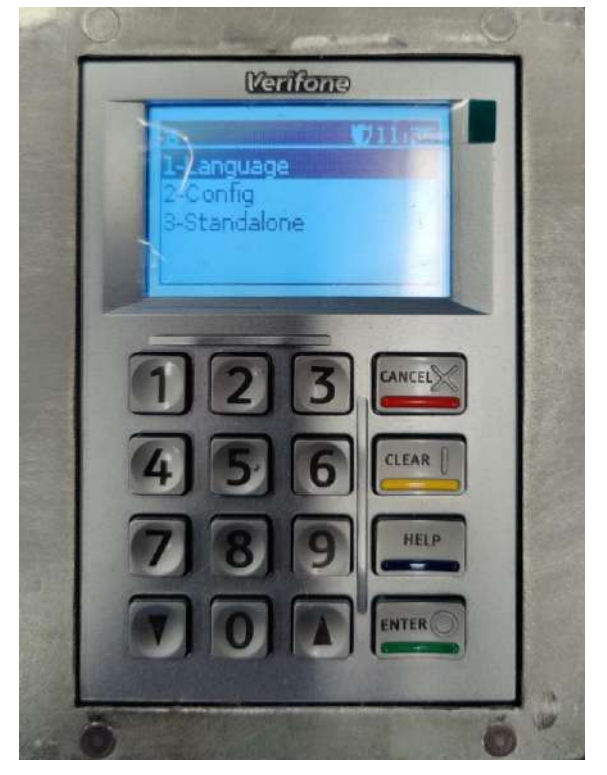

# Step 4: Select **"Update"** (option 3)

•ρ

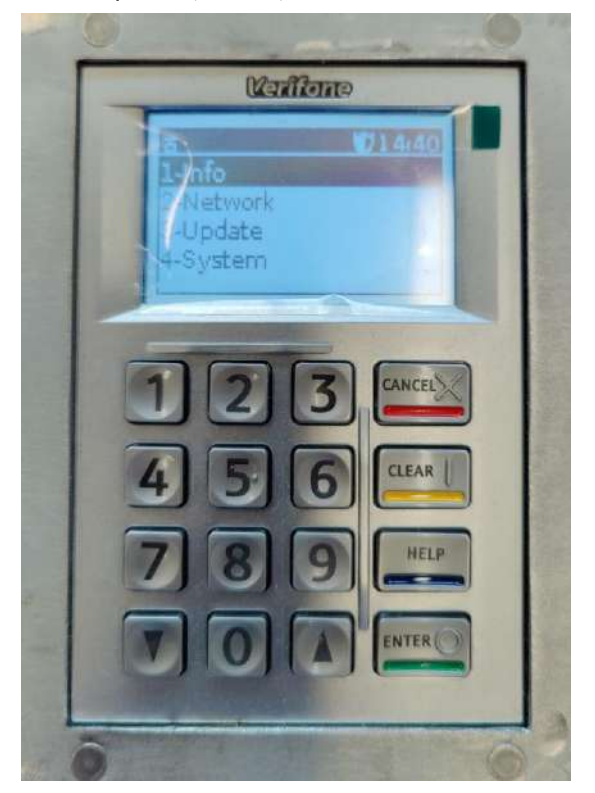

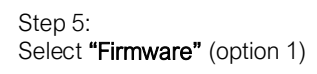

·ρ

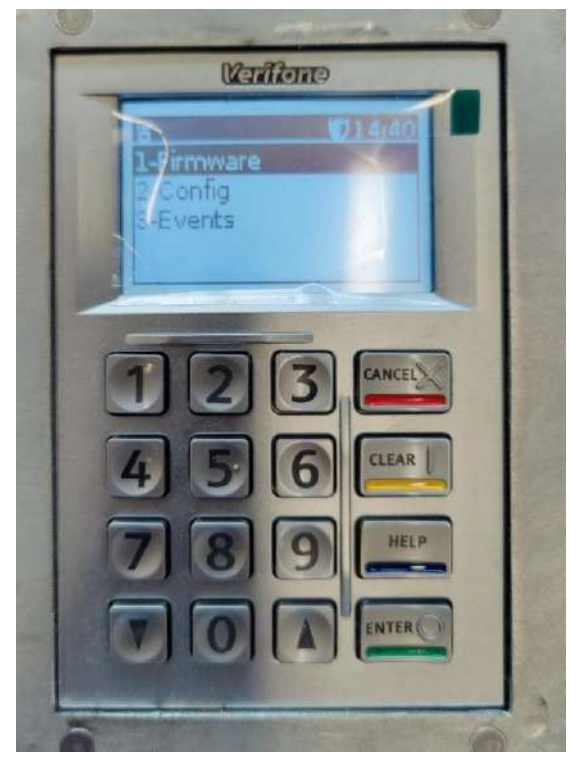

Step 6: The TMS IP/DNS should already be populated. Press **"Enter"** 

·ρ

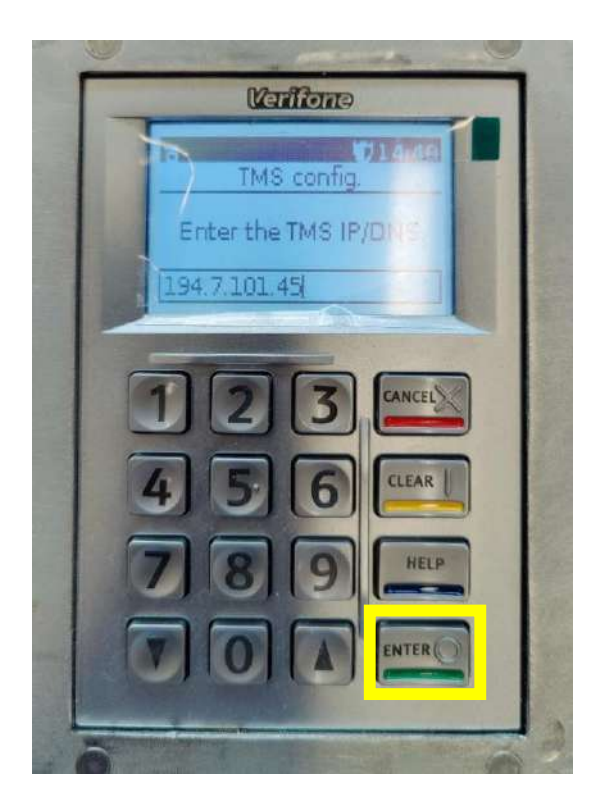

## weareplanet.com

21

# Step 7:

ʹρ

The TMS port is populated. Do not change it.

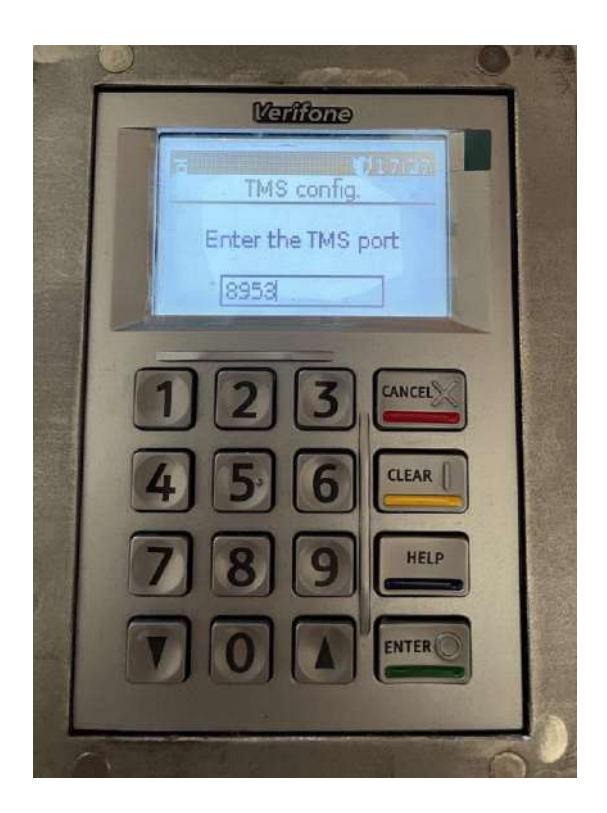

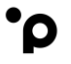

## Step 8: Note:

UAT Terminals: The TMS Terminal Identification Number (TID) is pre-configured/populated.

PROD: The TMS Terminal Identification Number (TID) is not pre-configured/populated. Merchants will need to contact Onboarding to get the TMS TID number.

# Press "Enter"

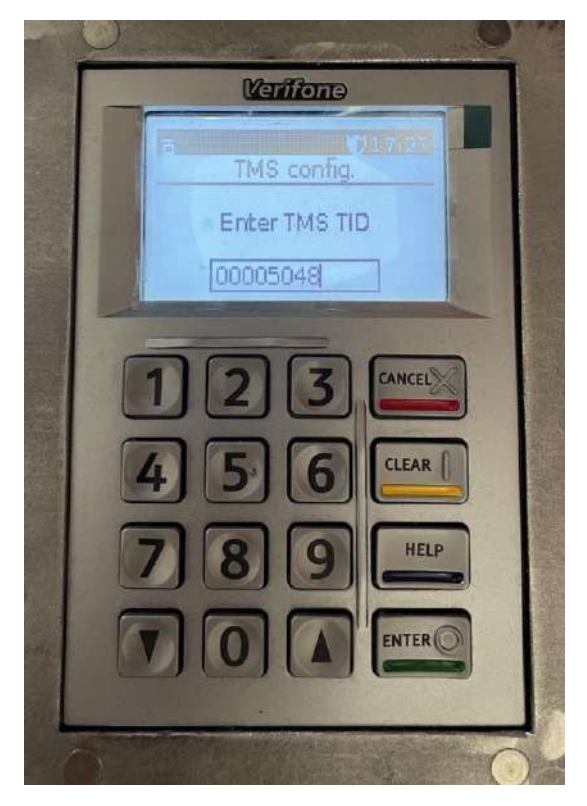

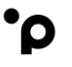

Step 8:

## Note:

UAT Terminals: The Intance Terminal Identication Number (TID) is pre-configured/populated.

PROD: The Instance Terminal Identification Number (TID) is not pre-configured/populated. Merchants will need to contact Onboarding to get the TMS TID number. The Instance TID is normaly the same as the TMS TID.

## Press "Enter"

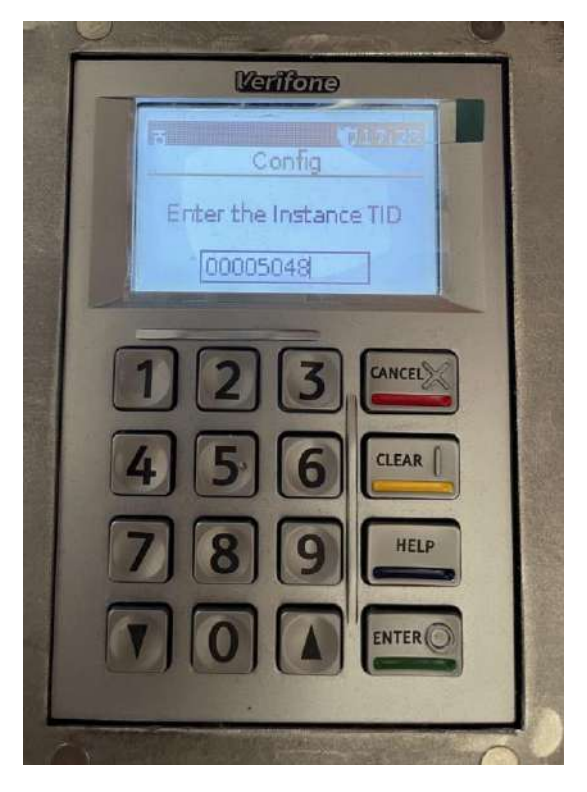

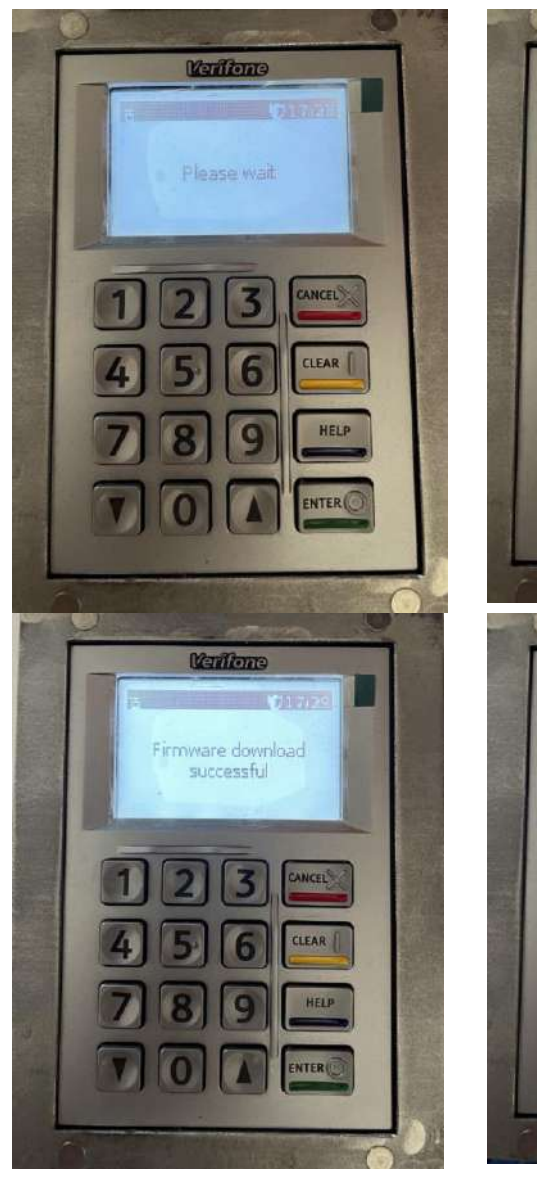

The terminal is now trying to contact our TMS (Terminal Management System)

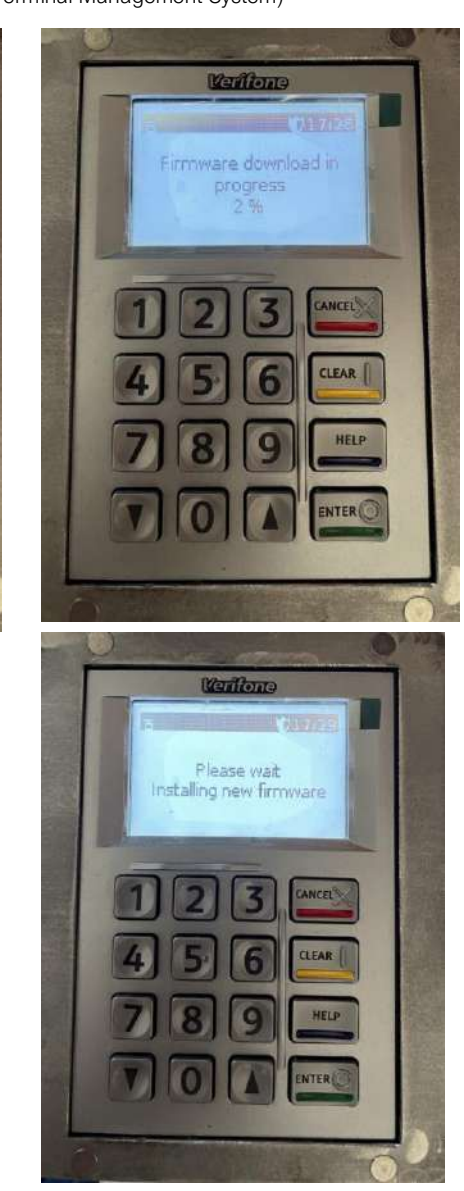

weareplanet.com

ʹρ

The terminal will reboot after having finished the installation of the new firmware and go back to the below idle screen.

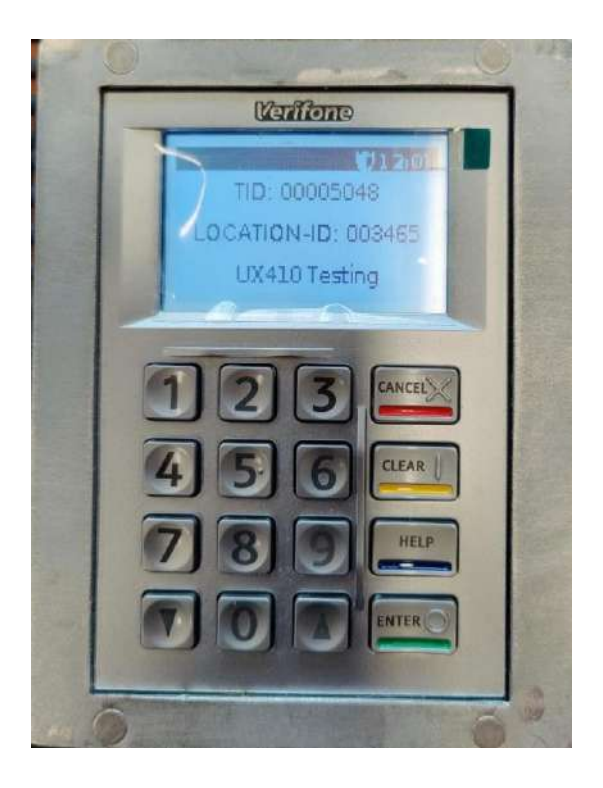

## weareplanet.com

ρ

Step 9:

ρ

Check that the new Firmware has been installed.

Press the "clear" button on the UX100 pin pad and enter the menu password.

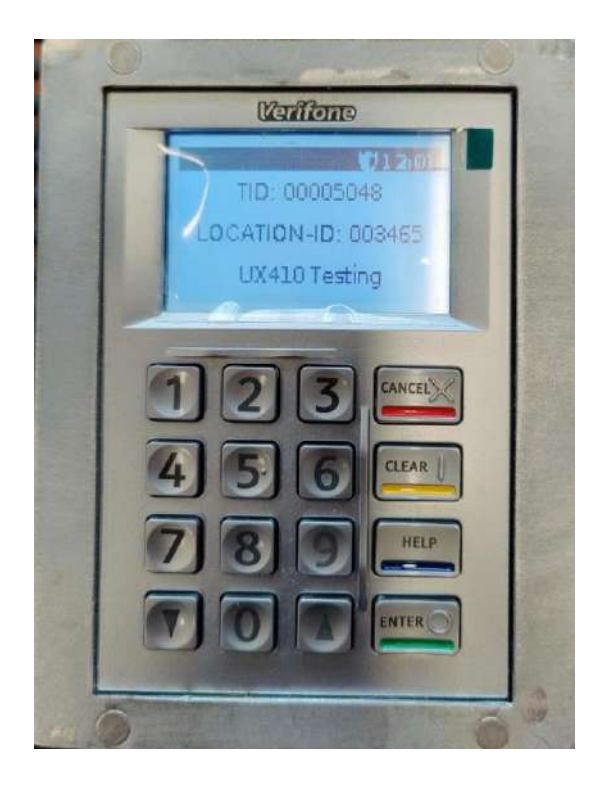

For the password of  ${\bf UAT}$  devices, please liaise with the solution engineer that has been assigned to support you during the integration phase.

For production devices contact Customer Service.

ρ

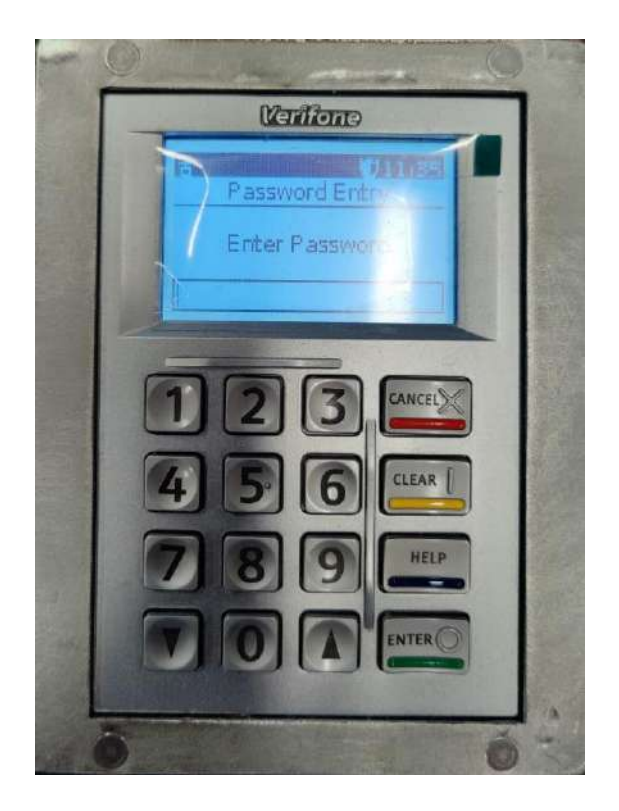

# Step 10:

•ρ

Select "Config" (option 2)

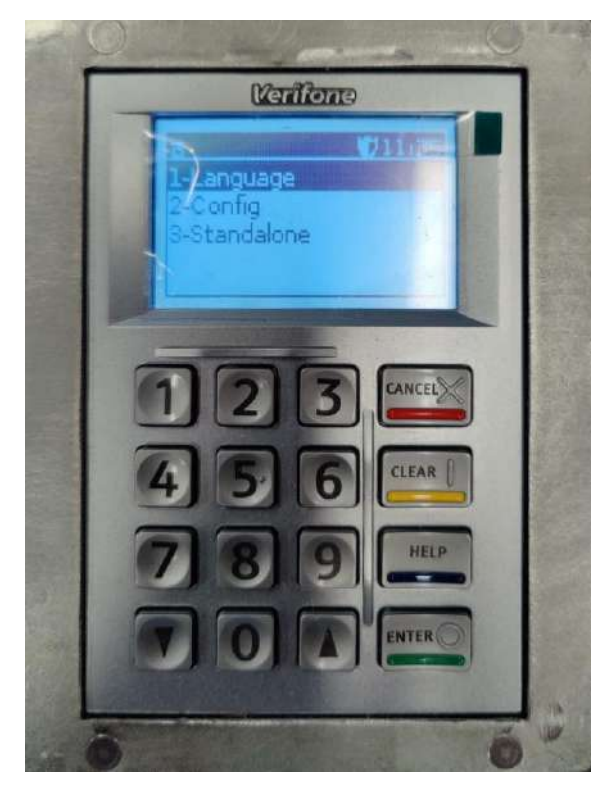

# Step 11:

•ρ

Select "Info" (option 1)

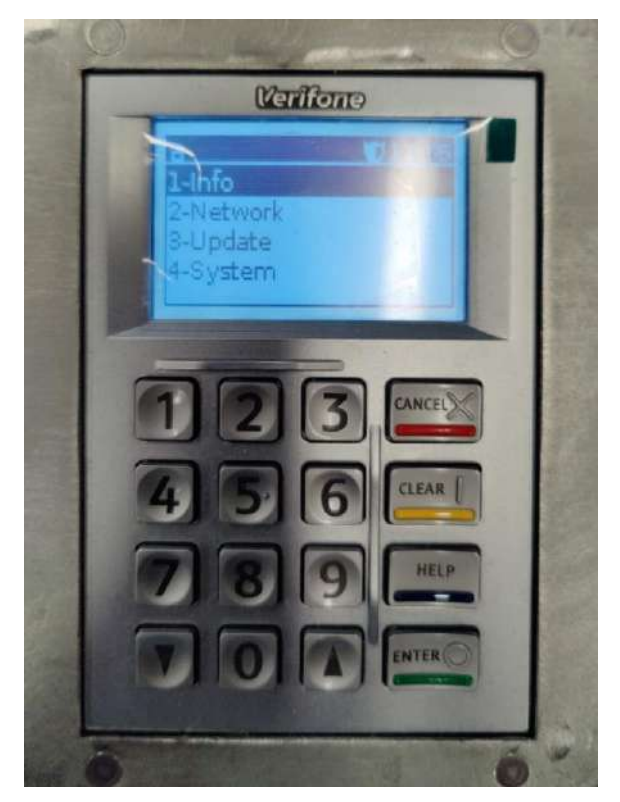

Pressing the arrow down key will show you the bottom part of the screen

•ρ

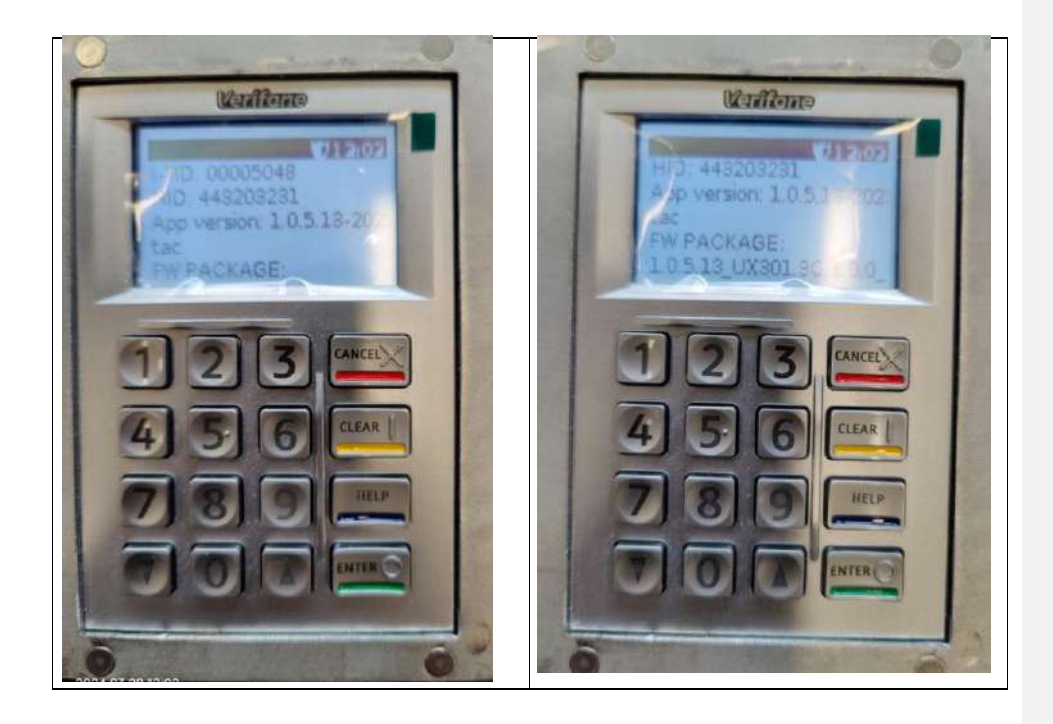

# 7. Configuration Download

To download the latest available configuration for your terminal by following the below steps. For a VeriFone UX410 terminal it is only possible to access the Service menu after connecting a Verifone UX100 Pin pad.

Access to the service menu will be granted by pushing the **Yellow** "Clear" button of the UX100 pin pad.

See the below steps.

Ο

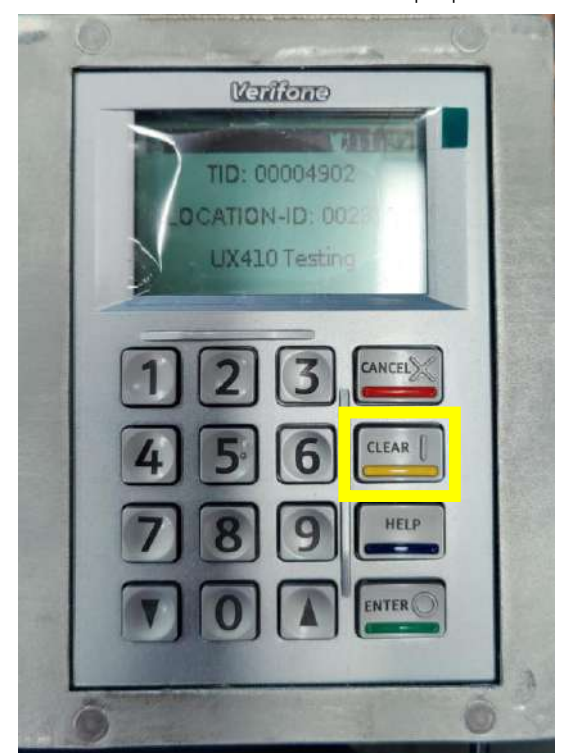

Step 1: Press the **"clear"** button on the UX100 pin pad.

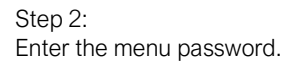

•ρ

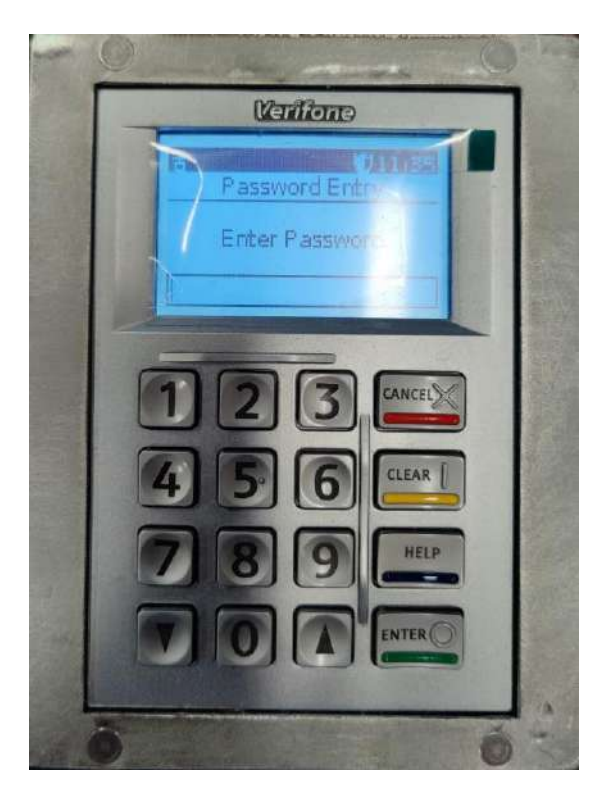

# Step 3: Select **"Config"** (option 2)

ʹρ

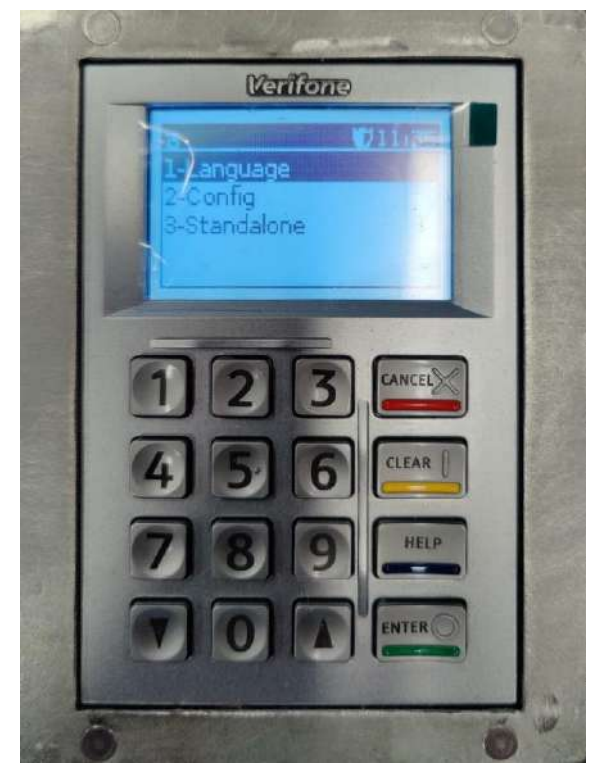

Step 4: Select **"Update"** (option 3)

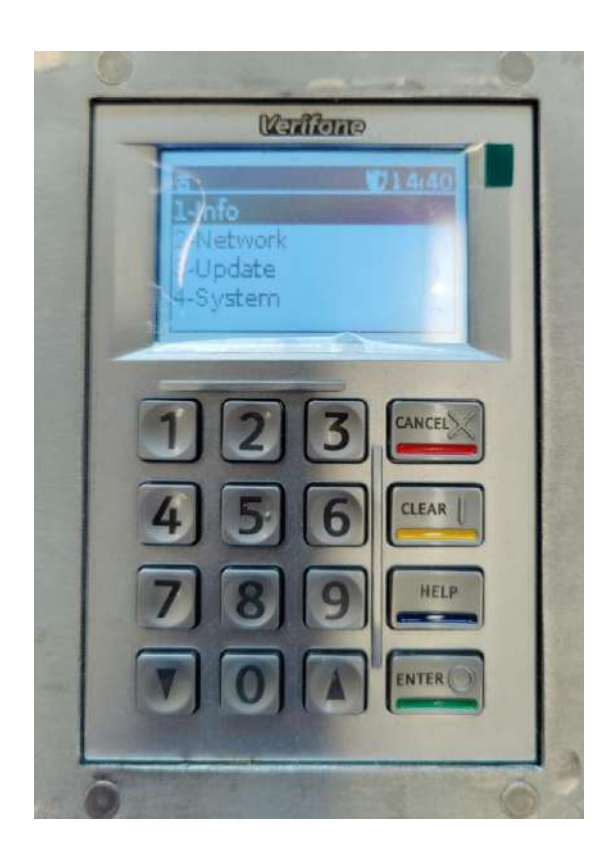

•ρ

Step 5: Select **"Config"** (option 2)

·ρ

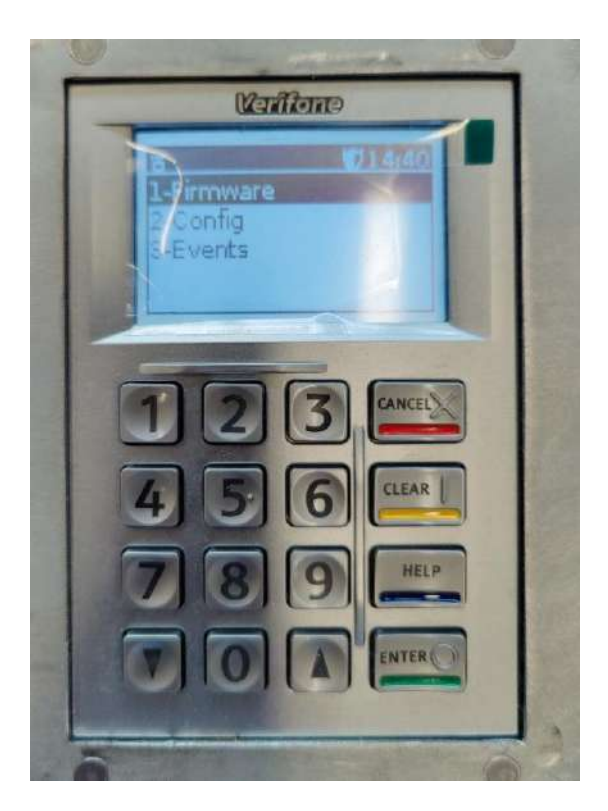

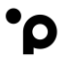

## Step 6: Note:

UAT Terminals: The TMS Terminal Identification Number (TID) is pre-configured/populated.

PROD: The TMS Terminal Identification Number (TID) is not pre-configured/populated. Merchants will need to contact Onboarding to get the TMS TID number.

# Press "Enter"

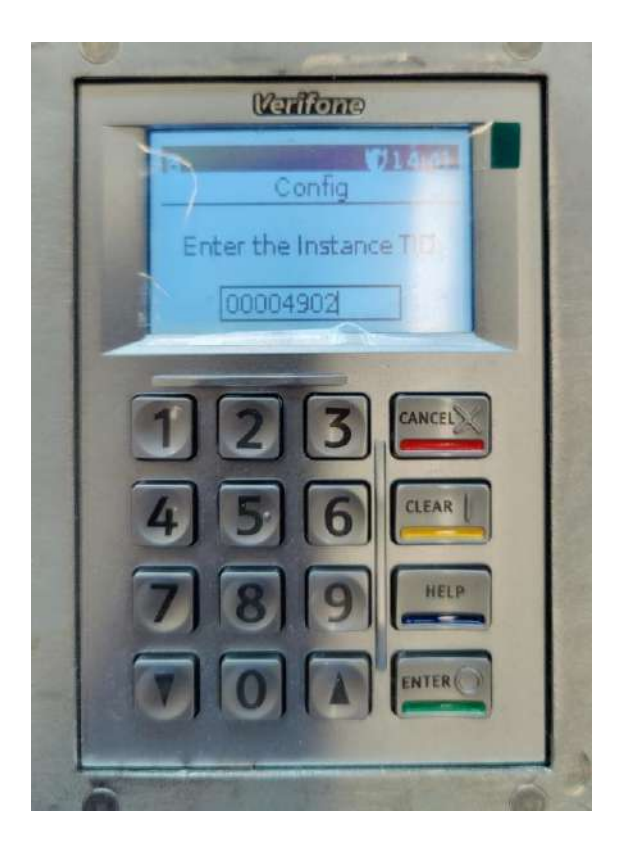

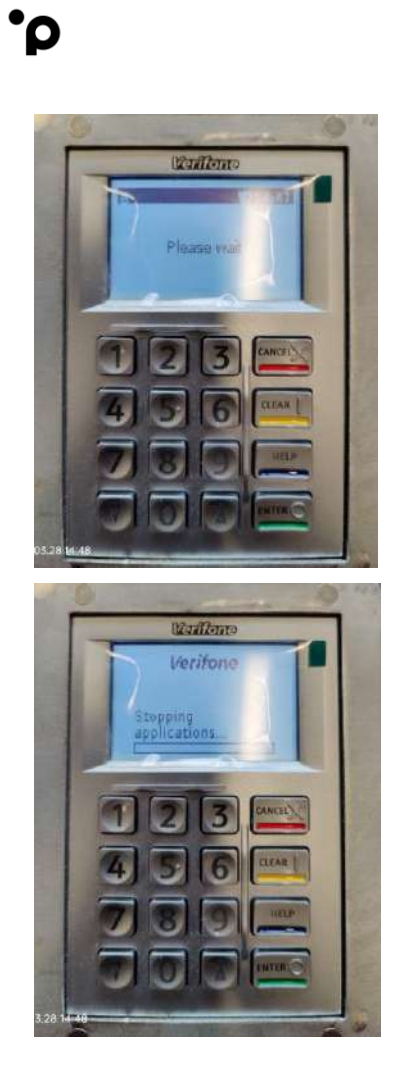

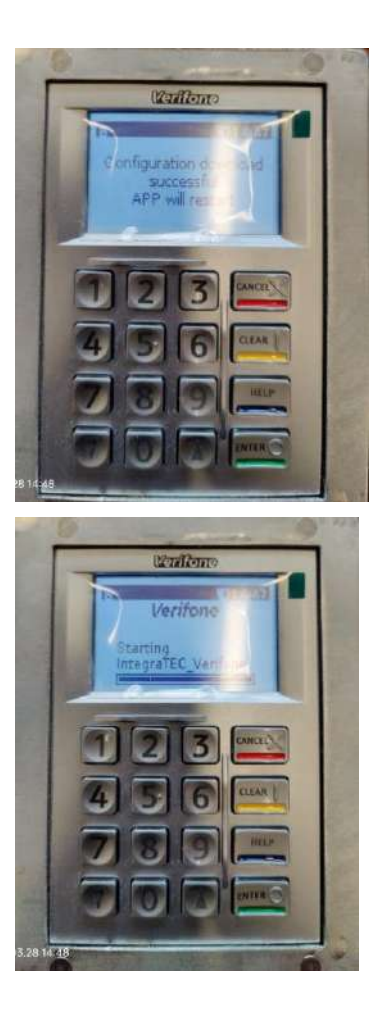

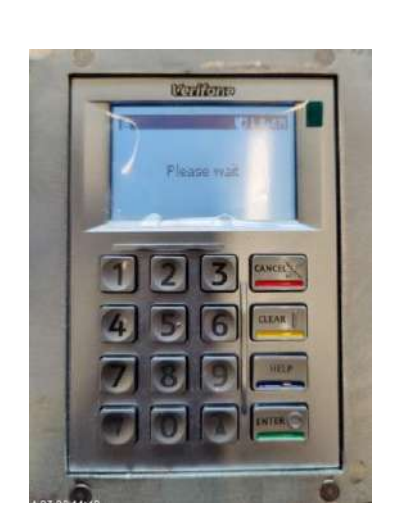

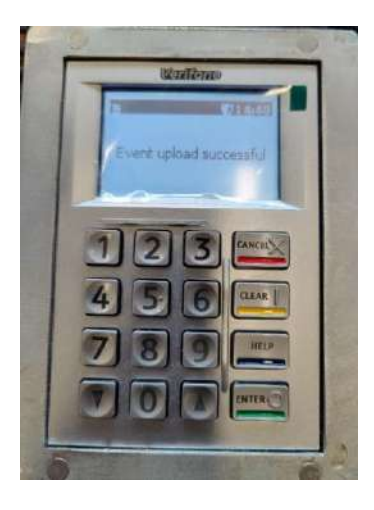

# 8. Spare Order List:

EU Version

•ρ

| Predact Code Description              | Pictures | Product-related exercises                                                                                                    | reate                                                  | rt Details                                                                                                    |
|---------------------------------------|----------|----------------------------------------------------------------------------------------------------|--------------------------------------------------------|----------------------------------------------------------------------------------------------------|
| NG M-GO 300 MWA KIT 400 CONSISTING CI |          | When the first service is a service of the service of the service | Un-12 Terminal Part Part Part Part Part Part Part Part | Ani Gubi         Contrast the second second sec |

# US Version

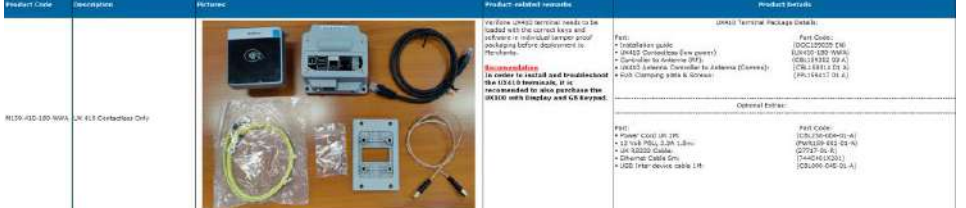

weareplanet.com

**Commented [RS5]:** Not sure if this is required

# UK Version

•ρ

| Product Coder      | Description           | Plates. | Product-related researchs                                                                                                    | Process of                                                                                                    | rah                                                                                                    |
|--------------------|-----------------------|---------|----------------------------------------------------------------------------------------------------|----------------------------------------------------------------------------------------------------|----------------------------------------------------------------------------------------------------|
| N129-410-300 Minut | uli 413 Consulton 644 |         | performa VIAIS temperatural reads to the<br>database with one constraints of the<br>performance of the second second second<br>performance of the second second second<br>performance of the second second second<br>second second second second second<br>second second second second second<br>second second second second second<br>second second second second second<br>second second second second second<br>second second second second second<br>second second second second second<br>second second second second second<br>second second second second second<br>second second second second second second<br>second second second second second<br>second second second second second<br>second second second second second<br>second second second second second<br>second second second second second<br>second second second second second<br>second second second second second second<br>second second second second second second<br>second second second second second second<br>second second second second second second<br>second second second second second second<br>second second second second second second<br>second second second second second second second<br>second second second second second second<br>second second second second second second second<br>second second second second second second second<br>second second second second second second second<br>second second second second second second second second<br>second second second second second second second second<br>second second second second second second second second<br>second second second second second second second second second second<br>second second | UNLLENDER Failure<br>Portugeon pace<br>- Tomoson pace<br>- Construction pace<br>- Construction (Construction)<br>- Construction (Construction)<br>- Construction (Const | n barain<br>Bart Cales<br>Bort Cales<br>Bort Cales<br>Bort Cales<br>Bort Cales<br>Bort Cales<br>Part Cales<br>Pa |

# 9. Contact Us:

D

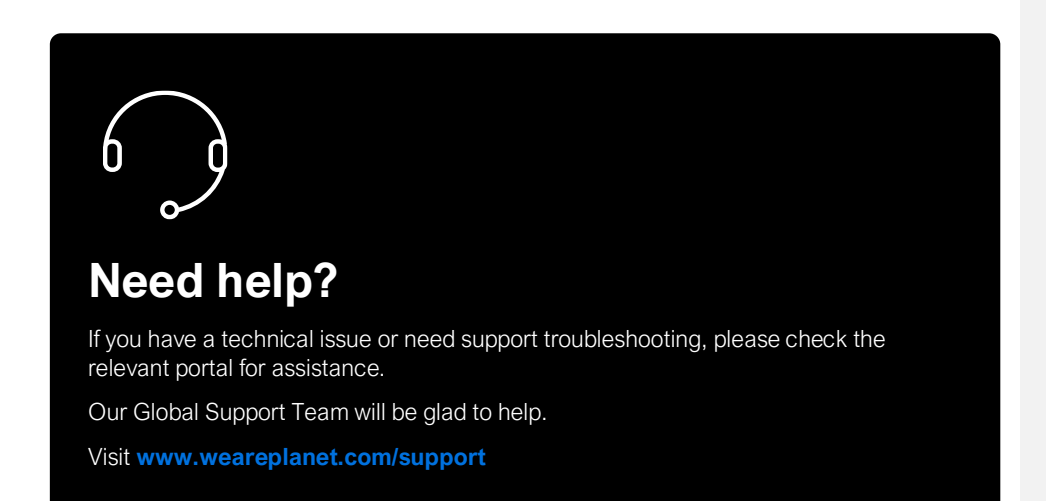

# **Disclaimer:**

The procedures included in the document are only valid for brand new terminals. Terminals used beforehand may behave differently.